# 持株会会員専用サイト ご利用ガイド

| <complex-block><complex-block></complex-block></complex-block>                                                                                                    | <ul> <li>大和証券ホームページ(<u>www.daiwa,jp</u>)へ<br/>アクセスします。</li> <li>「ログイン」ボタンをクリックします。</li> </ul>                                                                                                    |
|----------------------------------------------------------------------------------------------------|----------------------------------------------------------------------------------------------------|
| ロ座語号でログイン     ログインIDでログイン       東方法は256       支店コード:       四座番号:       パスワード:       ログイン       ログイン                                                                                                    | <ul> <li>● 「文店コード<sup>※</sup>」」・「口座番号<sup>※</sup>」 若しくは<br/>「ログインID」、「パスワード<sup>※2</sup>」を入力し、<br/>ログインします。</li> <li>※1「支店コード」、「口座番号」は、口座開設手続完了時に<br/>郵送される「口座開設のお知らせ」に記載されています。</li> <li>※2 初回ログイン時のパスワードは、口座開設申込時に<br/>記入された4桁の暗証番号となります。</li> </ul> |
|                                                                                                    | <ul> <li>ログインが完了するとトップページが表示<br/>されます。</li> <li>「ロ座情報」をクリックし、<br/>「持株会サービス」の「状況照会」を<br/>クリックします。</li> </ul>                                                                                                    |
| 大和 大郎 様<br>ニ判用ありがとうこざいます。 ダイワ物産従業員持株会                                                                                                    | 【会号東田井人】】                                                                                                    |
| ホーロ       ●方届出内容(基本)         ●方届出内容       ●方届出内容         ●方展出内容       ●方属コード         ●投資明細       ●2         ●名種本のお力らせ(最新情報)       ●         ●持株会用語集       ●         ●お母込みの履歴照会       ●         ●お母シのの履歴照会       ●         ●お目出の名がらまご説明します。       ●         ●お目出の名がらまご説明します。       ●         ●お目出の名がらまご説明します。       ●         ●「日本のの方法をご説明します。       ●         ●「ロード」       123456         ● お目とのろうたきご説明します。       ●         ●「日本ののうけをごのお申込みをご希望のお客様       □         ● ならにとりリックすると「「ライフプラン支援サイト」へ | 、 云貝寺田 リ コ ト J   なお、本資料に表示されております会員専用サイトの 画面についてはイメージであり、皆様が入会されている 持株会の運営内容や投資実績等が反映されている わけではございません。                                                                                                    |

大和証券 Daiwa Securities

## 1. 情報参照

#### ● 持株会の運営内容

| 大和 太郎 様                     |            |         | ダイワ商事従業員持株会<br>・ 画面の見方・ 側、方                                      |  |  |  |  |  |
|-----------------------------|------------|---------|------------------------------------------------------------------|--|--|--|--|--|
| ▶ホーム                        | ◆持株会       | の 運営内容  |                                                                  |  |  |  |  |  |
| ・持持会の 運営内容                  | 大和持株       | 会においては、 | 以下の通り、持株会が運営されています。                                              |  |  |  |  |  |
| the Pulleting               | 拠出ロ数の変更申込み |         | 1月、7月                                                            |  |  |  |  |  |
|                             | その他の申込み締切日 |         | 毎月25日                                                            |  |  |  |  |  |
| ▶投資明細                       | 拠出金        |         | 10=1,000円(口数を指定)                                                 |  |  |  |  |  |
| ▶各種お申込み                     |            |         |                                                                  |  |  |  |  |  |
| ▶持株会Q&A                     | 拠出金        | (質与)    | 710108cL 1007 0 10                                               |  |  |  |  |  |
| , 持续 今田 四位                  | 巡励余        | 給与(月例)  | 10%                                                              |  |  |  |  |  |
| PTTPN 20 PHILODIK           |            | 賞与      | 給与の奨励金率と同じ                                                       |  |  |  |  |  |
| ▶お申込みの履歴照会                  | 売買単位       | 2株数     | 1売買単位=100株                                                       |  |  |  |  |  |
| (mite leastin<br>★はじめる!将来計画 |            |         | (1)売却<br>(持株会に対して、株式買付日の時価にて売却精算)                                |  |  |  |  |  |
|                             | 退金时期       | 第方法     | (2)臨時拠出<br>(臨時入金の上、売買単位まで買い増し、株式にて返還)                            |  |  |  |  |  |
|                             | ()LET      |         | (3)株式累積投資口座への移管<br>(株式累積投資口座への移管は、単元未満株式の整数株部分のみ。<br>小数点以下は売却精算) |  |  |  |  |  |
|                             | 買付株₽       | (貫付市場)  | ダイワ商事(東証1部)                                                      |  |  |  |  |  |
|                             | 株式         | 給与(月例)  | 毎月20日、同日が休日の場合は前営業日                                              |  |  |  |  |  |
|                             | 買付日        | 賞与      | 貿与支給日                                                            |  |  |  |  |  |
|                             | 持株会规       | 的       | ▶持株会規約                                                           |  |  |  |  |  |
|                             | 事業報告       | **      | ▶ 事業報告書                                                          |  |  |  |  |  |
|                             | 持株会す       | 務局      | 03-1234-5678                                                     |  |  |  |  |  |

## ● お届出内容

| ホーム                | ◆お届出                                                     | ◆お届出内容(詳細)                               |                                                                                     |  |  |  |  |
|--------------------|----------------------------------------------------------|------------------------------------------|-------------------------------------------------------------------------------------|--|--|--|--|
| HERE AND TRANSPORT | <ul> <li>事業所コード</li> <li>所属コード</li> <li>会員コード</li> </ul> |                                          | 2                                                                                   |  |  |  |  |
| 時休安の理省内谷           |                                                          |                                          | 132                                                                                 |  |  |  |  |
| ▶お届出内容             |                                                          |                                          | 123456                                                                              |  |  |  |  |
| ▶投資明細              |                                                          | 給与(月例)                                   | 10日【10,000円】(1日=1,000円)                                                             |  |  |  |  |
| ▶各種お申込み            | 重お申込み 拠出金                                                |                                          | 30日【30,000円】(1日=1,000円)<br>※賞与拠出金は給与拠出金の3倍になります。                                    |  |  |  |  |
| ▶持株会Q&A            | 氏名                                                       |                                          | ダイワ タロウ                                                                             |  |  |  |  |
| ▶ 持株会用語集           | ※[拠出金                                                    | (拠出口数)」と                                 | z                                                                                   |  |  |  |  |
| ▶お申込みの履歴照会         | 持株会<br>賞与か<br>この給:<br>出いた7                               | こおいては、会」<br>ら天引きされ、こ<br>5や賞与から天<br>さきます。 | 質の 皆様が予め届け出られた金額が、会社より支払われる給与や<br>れが持株会に一括拠出されます。<br>引きされる金額を「拠出金」といい、一般的には、口数単位でお届 |  |  |  |  |

### ● 投資明細

| ▶ <b>ホーム</b> | ◆投資明    | 140    |              |                     |            |     |           |       |           |            |
|--------------|---------|--------|--------------|---------------------|------------|-----|-----------|-------|-----------|------------|
| ▶持株会の運営内容    | I       | 自      | 2016         | 年6月現                | Ŧ          |     | 項目        | 1     | 2016      | ₩6月現在      |
| ▶お届出内容       | 保有株数    |        | 2,466.846株   |                     | 拠出金額累計     |     | 4,086,000 |       |           |            |
| ▶投資明細        | 簿(      | 西半価    |              | 656.                | 97円        |     | 株式購入:     | 自動果計  |           | 5,209,693  |
| ▶各種お申込み      | 評1      | 西金額    |              | 1 336 7             | 2265       |     | 繰越:       | 2 2 Q |           | 24         |
| ▶持株会Q&A      | 2016年7  | 月11日現在 | 1            | 1,330,71            | 201-1      |     |           |       |           |            |
| ▶持株会用語集      |         |        |              | 投資                  | 金額         |     | 投資金額      | 日期    | 入・配分      | 受入・引出      |
| ▶お申込みの履歴照会   | 年月      |        | 拠 <u>出</u> 金 | 奨 <u>励</u> 金<br>(円) | 配当金<br>(円) | 分配金 | 蘭         | 銘柄    | 株式<br>(株) | (株設<br>(株) |
|              | 2015/06 | 賞与買付   | 30,000       | 3,600               |            |     | 33,600    |       | 34.304    |            |
|              | 2015/06 | 配当金    |              |                     | 25,668     |     | 25,668    |       |           |            |
| *はじめる!将来計画   | 2015/06 | 月例買付   | 10,000       | 1,200               |            |     | 11,200    |       | 40.194    |            |
|              | 2015/07 | 月例買付   | 10,000       | 1,200               |            |     | 11,200    |       | 11.999    |            |
|              | 2015/08 | 月例買付   | 10.000       | 1.200               |            |     | 11.200    |       | 12477     |            |
|              | 2010/00 | 且于其门   | 30,000       | 3,000               |            |     | 33,000    |       | 00.148    |            |
|              |         |        |              |                     |            |     |           |       |           |            |

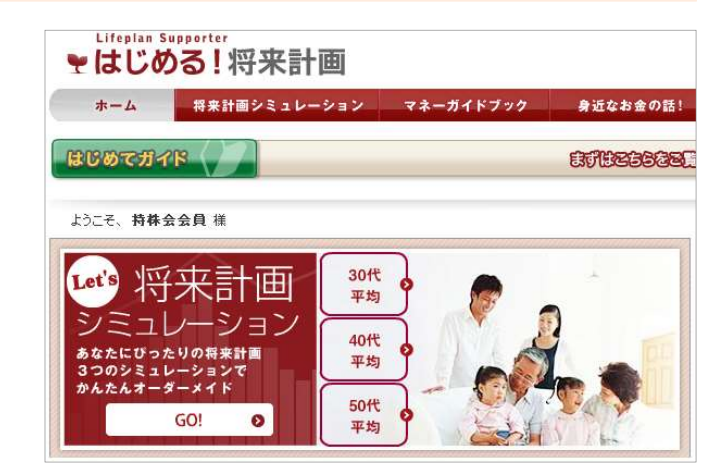

## 2. 手続き

#### ● 拠出口数の変更

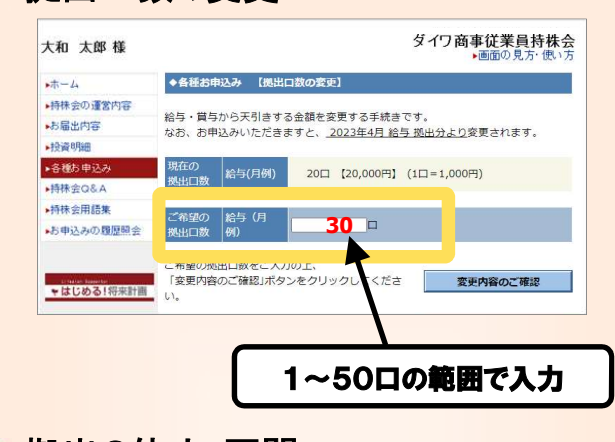

## ● 拠出の休止・再開

| ▶ホーム      | ◆各種お申込み【拠        | 出休止のお申込み】               |                                                 |  |  |
|-----------|------------------|-------------------------|-------------------------------------------------|--|--|
| ▶持株会の運営内容 | 給与・賞与からの天引き      | を休止する手続きです。             |                                                 |  |  |
| ▶お届出内容    | なお、お申込みいただき      | ますと、 <u>2023年4月 拠出分</u> | <u>けより</u> 休止されます。                              |  |  |
| ▶投資明細     | 現在の              |                         |                                                 |  |  |
| ▶各種お申込み   | 拠出口数 給与(月例)      | 20日 【20,000円】 (1        | 1口=1,000円)                                      |  |  |
| ▶持株会Q&A   | 増生仕止のた由いった       | こわれる場合は 「由いけった          | ご漫坂の ト 「油中」ボタ 水力に…かい                            |  |  |
| ▶持株会用語集   | ください。            | 10100/8Elst (#)ECIC     | C)通知の主い(人)(上)()()()()()()()()()()()()()()()()() |  |  |
| お申込みの履歴照会 | C 申込む<br>C 申込まない |                         | 決定                                              |  |  |

## ●保有株式の一部引出

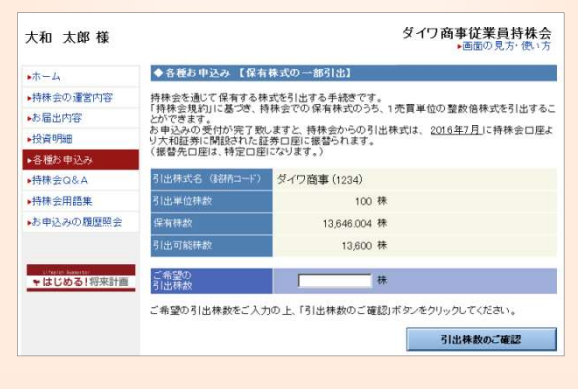

## 【ライフプラン支援サイト】のご案内

- ◇ <試す>「将来計画シミュレーション」 ご自身の将来の資産推移をシミュレーション
- ◇ 〈学ぶ〉「マネーガイドブック」
  日常の生活金融に必要な知識を習得
- ◆ <実践する>「イベント手続きガイドブック」 ライフイベントにまつわる手続きをガイダンス

商 号 等:大和証券株式会社 金融商品取引業者 関東財務局長(金商)第108号 加入協会:日本証券業協会、一般社団法人日本投資顧問業協会、一般社団法人金融先物取引業協会 一般社団法人第二種金融商品取引業協会、一般社団法人日本STO協会